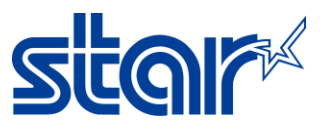

## How to change Memory Switch Setting with mPOP by Utility on PC or Laptop connecting USB Cable

1. Download Driver Utility from <u>http://www.starmicronics.com/support/</u> after entering the website type your printer name in the text box then click on the printer picture for entering the Printer driver download page.

| Stored Global Support Site<br>Drivers & Manuals | Drivers & Manuals 👻 Help Center 👻 Developers 👻 📰 EN 👻                               |
|-------------------------------------------------|-------------------------------------------------------------------------------------|
| 27                                              | Search Drivers & Manuals                                                            |
|                                                 | Type Printer name here                                                              |
| Global Support Site                             | Drivers & Manuals 👻 Help Center 👻 Developers 📽 🧱 EN 👻                               |
|                                                 | Search Drivers & Manuals                                                            |
|                                                 | Where to find your product model                                                    |
|                                                 | Enter your product model or serial number:                                          |
|                                                 | Select the Printer by clicking the picture                                          |
|                                                 | Wireless LAN Unit Support<br>Page                                                   |
|                                                 | TSP143IVUE Support Page                                                             |
|                                                 | Receipt Printers TSP100ECO Support Page Kiosk Printers > Peripherals > All Products |

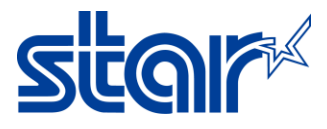

## 2. Download and Install Utility

| Global Support Site<br>Drivers & Manuals |                          |                                                                                                    | Drivers & Manuals 👻 |
|------------------------------------------|--------------------------|----------------------------------------------------------------------------------------------------|---------------------|
|                                          |                          |                                                                                                    |                     |
|                                          |                          |                                                                                                    |                     |
|                                          | mPOP<br>Receipt Printers |                                                                                                    |                     |
|                                          |                          | Drivers Manuals Help Articles Other Downloads                                                                          |                     |
|                                          |                          | Windows                                                                                                    |                     |
|                                          |                          | Star Windows Software Full           Windows 11(64-bit), Windows 10(32/64-bit) Star Windows Software           Itie(s) | DOWNLOAD            |

| Star Micronics mCollee | tion Printer Utility            | 100 A                                                                                  |       |
|------------------------|---------------------------------|----------------------------------------------------------------------------------------|-------|
| File Tool Help         |                                 |                                                                                        |       |
|                        | Printer Connection Wizard       |                                                                                        |       |
| $\sim$                 | Please choose your printer mode | el.                                                                                    |       |
|                        | mC-Print2 * Co                  | ombined receipt printer and cash drawer                                                |       |
|                        | mC-Print3 * 58                  | Bmm(2inch) paper dedicated model                                                       |       |
| POP10                  | mPOP                            |                                                                                        |       |
|                        | POI                             | P10-OF : Barcode Reader not Included Model<br>P10-B1OF : Barcode Reader Included Model | 1     |
| Current Connection     |                                 |                                                                                        |       |
| POP10<br>StarPRNT Mode |                                 |                                                                                        |       |
|                        |                                 |                                                                                        |       |
|                        |                                 |                                                                                        |       |
|                        |                                 |                                                                                        |       |
| Connection Manager     |                                 |                                                                                        |       |
| New Connection 1       |                                 |                                                                                        |       |
|                        |                                 |                                                                                        |       |
|                        |                                 |                                                                                        |       |
|                        |                                 |                                                                                        |       |
|                        |                                 |                                                                                        |       |
|                        |                                 |                                                                                        |       |
|                        |                                 |                                                                                        |       |
|                        |                                 |                                                                                        |       |
|                        |                                 |                                                                                        |       |
|                        |                                 |                                                                                        |       |
|                        |                                 |                                                                                        | Next> |
|                        |                                 |                                                                                        |       |

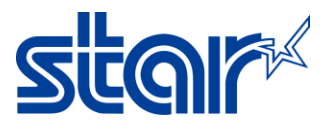

3. Select "mPOP" > click "Next"

|       | Please choose your p                                                                                                    | Drinter mc |        |
|-------|----------------------------------------------------------------------------------------------------|------------|--------|
|       | mC-Print2                                                                                                    | *          |        |
|       | mC-Print3                                                                                                    | *          |        |
| BOB10 | mPOP                                                                                                    | *          |        |
| POPIO | Contraction of the Contraction of the Contraction o |            | Next > |

4. Select "USB" > click "Done"

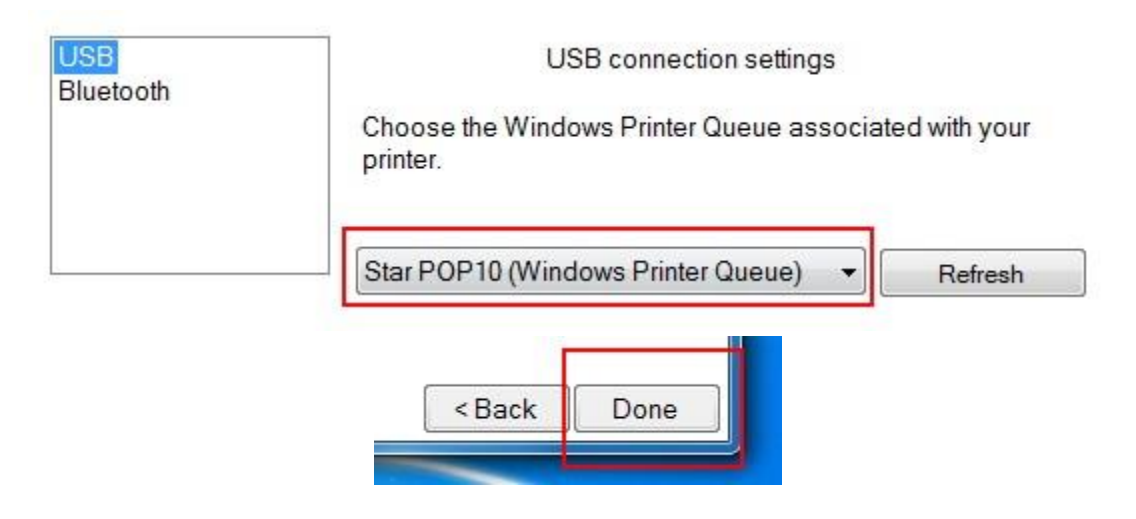

5. Set name of printer then click "OK"

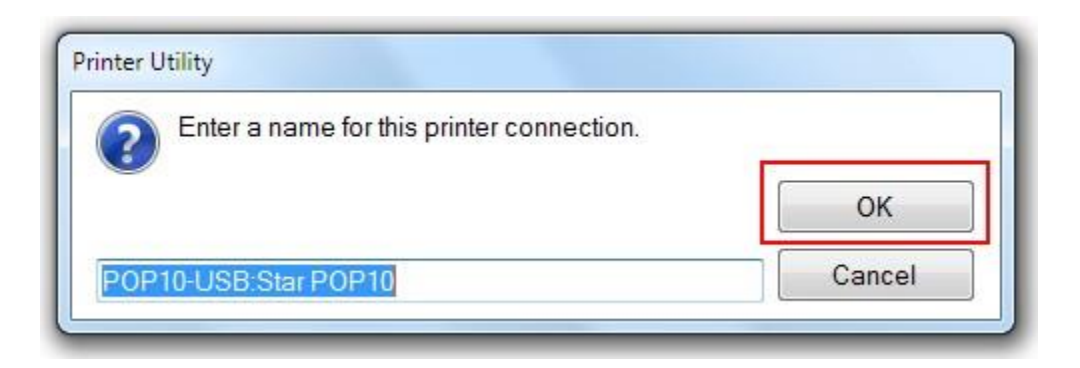

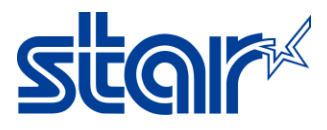

6. Click "Check" for make sure mPOP connected with PC and click "OK"

| Current Connection                                                   | Use this function to configure your printer's settings and fine tune its<br>operation. |
|----------------------------------------------------------------------|----------------------------------------------------------------------------------------|
| POP10<br>StarPRNT Mode<br>USB<br>Star POP10                          | Firmware Printer Model : POP10 Firmware Version : 2.1                                  |
| Check<br>Change<br>Connection Manager                                |                                                                                        |
| POP10-USB:Star POI ▼<br><u>Rename</u><br><u>Delete</u><br>Create New | ОК                                                                                     |
|                                                                      | Firmware Update<br>Use this functin to update your pinter's firmware.                  |

7. Click "Printer Setting" and change any function you need to change.

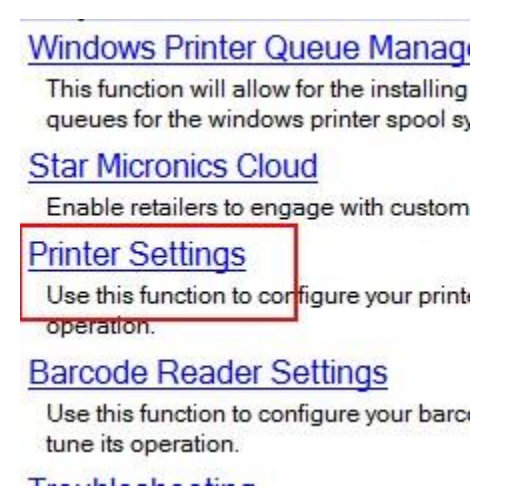

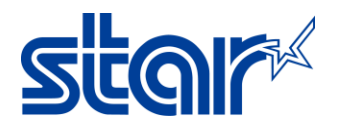

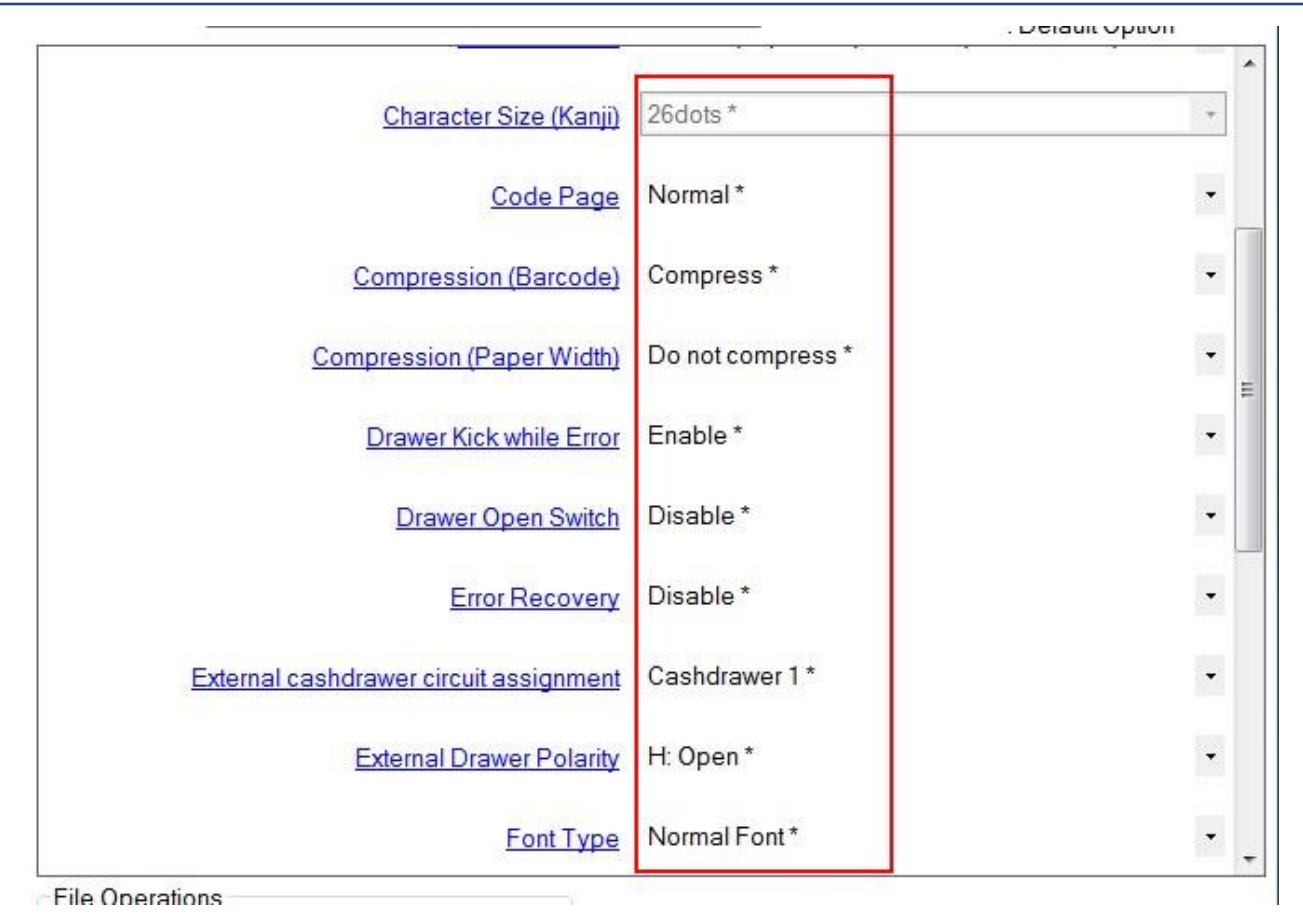

8. After you change finished click "Store" then program will show processing storing until finished will show "Stored" then click "OK"

| ings | Store | Reload |
|------|-------|--------|
|------|-------|--------|

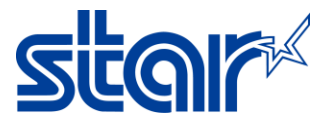

| 0 | All printer switch settings are stored correctly. |  |
|---|---------------------------------------------------|--|
|   |                                                   |  |
|   |                                                   |  |
|   |                                                   |  |

 Click "Print Setting" for checking memory switch setting on self-test print then click "OK"

| ons      |                |       |
|----------|----------------|-------|
| ort      | Import         |       |
| ations   |                |       |
| Defaults | Print Settings | Store |

Please click "OK" button after a printer reset.

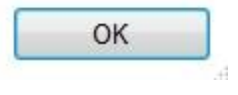